## ログインについて

| ₽ #*フライマリ・ウア生涯教育          | ĝWEB講座 医師                  | 文字サイズ <mark>大 中 小</mark> |                  |
|---------------------------|----------------------------|--------------------------|------------------|
| ログイン     会員登録済みの方は、以下よりログ | インしてください。                  |                          |                  |
| ユーザーID<br>パスワード           | 0123456<br>                |                          | 専用のID・パスワードでログイン |
|                           | - ログインレたままにする •ノC 小子。 クリック | する                       |                  |

- ユーザーIDは会員番号です。
- パスワードは初期設定では「syougaikyouiku」です。
   ※初回ログイン後、メニュー画面の「個人設定」からパスワードを変更してください。
- パスワードの変更について

「個人設定」のボタンをクリックし、登録情報を編集画面よりパスワードを変更いただけます。 パスワードを入力して「確認」ボタンをクリックし、「変更」ボタンで変更完了です。

| マイページ        | WEB講座 ライブラリー   | テストと成績    | 受講一覧      | 個人設定。                |             |
|--------------|----------------|-----------|-----------|----------------------|-------------|
|              |                |           |           |                      | する          |
| 人設定          |                |           |           | PQ                   |             |
| 6 個人設定       |                |           |           | 🔛 メッセージー覧            |             |
|              |                |           |           | 2018.06.29 受講証の受け取り方 |             |
| (1240)現現日で9。 |                |           |           |                      |             |
| 名前※          | 姓 山田           | 名 太郎      |           |                      |             |
| (ヨミガナ) 💥     | セイヤマダ          | メイ タロウ    |           |                      |             |
| ユーザーID       | 12345          |           |           |                      |             |
| バスワード        |                | ※変更する場合のみ | 入力してください。 |                      | र्ज्यात्र क |
|              | もう一度入力してください   |           |           |                      | 変史          |
| 部署名          | 登録なし           |           |           |                      |             |
| 役職名          | 登録なし           |           |           |                      |             |
| メールアドレス      |                |           |           |                      |             |
| メール案内        | □ メールでの案内を受け取る |           |           |                      |             |
|              | ※講義の案内等をメールでお  | 目らせいたします。 |           |                      |             |

◆ 個人設定で、以下の情報を編集いただけます。 名前 | ユーザーID | パスワード | 部署名 | 役職名 | メールアドレス | メール案内の有無 • マイページ

メニューバー

マイページ | WEB講座 ライブラリー | テストと成績 | 受講一覧 | 個人設定

マイページには最新の講座20件を表示しています。受講する講座名をクリックしてください。

| 7/8 7          | いにり港市 ニノゴニリ                                        | ーフレレポタ                       |              | 毎Ⅰミルニ      |           |        |             |
|----------------|----------------------------------------------------|------------------------------|--------------|------------|-----------|--------|-------------|
| ¥1 <b>A</b> -9 | WEB 講座 ライノフリー                                      | テストと成績                       | <b>文</b> 稱一覓 | 個人設正       |           |        |             |
| 山田太郎さんのマイ      | ページ                                                |                              |              |            |           |        |             |
| WEB            | 隆 ライプラリー                                           | お知                           | 6 <b>t</b>   | メッセージ      | ジー覧       |        |             |
|                | 最新20件                                              | 最新                           | i0件          | 2018.06.29 | 受講証の受け取り方 |        |             |
|                | <u>eラーニング</u> 第15回秋季生涯<br>【医・薬A,I,J】プライマリ<br>単位数:1 | E教育セミナー<br>・ケア看護学を学ぼう<br>クリッ | 11<br>ハクする   |            |           |        |             |
|                | 岡山家庭医療センター<br><b>松下 明</b> 氏                        |                              |              |            |           |        |             |
|                | 広島大学大学院 成人看護開発<br><b>森山 美知子</b> 氏                  | 撑                            | 記グウンロー       |            | 最新の講座2    | 20件を表示 | <b>示してい</b> |
|                | 広島大学<br><b>高濱明香</b> 氏                              | 文神                           |              |            |           |        |             |
|                |                                                    |                              |              |            |           |        |             |

## ● WEB講座ライブラリー

過去の講座はすべて「WEB講座ライブラリー」から受講できます。受講する講座名をクリックしてください。

\$さん | ログアウト

| - 日本プライマリ・ケア<br> | 生涯教育WEB講座 医師                                                                       |            | 文字サイズ 大中小                                   |
|------------------|------------------------------------------------------------------------------------|------------|---------------------------------------------|
| マイページ            | WEB講座 ライブラリ <u>テストと成績</u> 受講一覧                                                     | 個人設定       |                                             |
| WEB講座            | ↓ <u>₹</u> 2099298                                                                 |            |                                             |
| WEB講座 ライブラリ-     | - > WEB講座                                                                          |            |                                             |
|                  | 1 2 3 +                                                                            | 📉 メッセー     | ジー覧                                         |
|                  | WEB講座       第15回秋季生涯教育セミナー         【医・薬A,I,J】プライマリ・ケア看護学を学ぼう!1         単位数:1       | 2018.06.29 | ★使い方ガイドはこちら★<br>講座・テストの受講方法、受<br>講証の受け取り方など |
|                  | 岡山家庭医療センター<br><b>松下 明</b> 氏                                                        |            |                                             |
|                  | 広島大学大学院 成人看護開発学<br><b>森山 美知子</b> 氏                                                 |            |                                             |
|                  | 広島大学<br>高濱演明香氏                                                                     |            |                                             |
|                  | 糖尿病ケアサポートオフィス<br><b>中山 法子</b> 氏                                                    |            |                                             |
|                  | 132人が受講 未受講                                                                        |            |                                             |
|                  | WEB講座         第15回秋季生涯教育セミナー           【医・薬A,I,J】プライマリ・ケア看護学を学ぼう!2           単位数:1 |            |                                             |

# 講義を受ける

「講義を受ける」ボタンをクリックして研修 を受講してください。

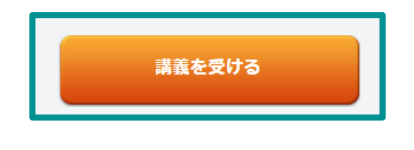

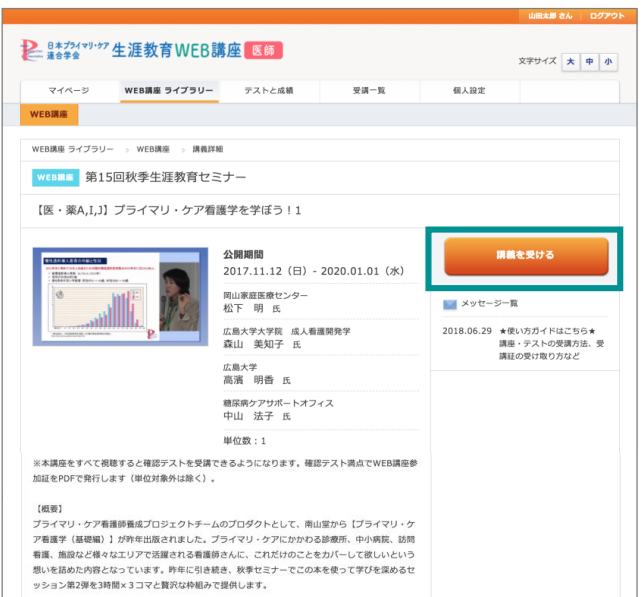

## 2 確認テストを受ける

講義をすべて視聴すると確認テストを受講で きるようになります。「テストを受ける」ボタ ンをクリックし、テストを受講してください。 ※単位対象外は除く

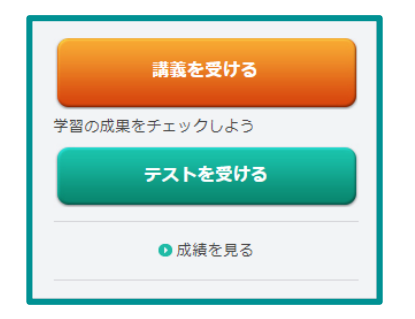

# 3 受講証を取得(受講済み)

確認テスト満点で「受講済み」となり、 受講証をPDFで取得できます。 ※単位対象外は除く

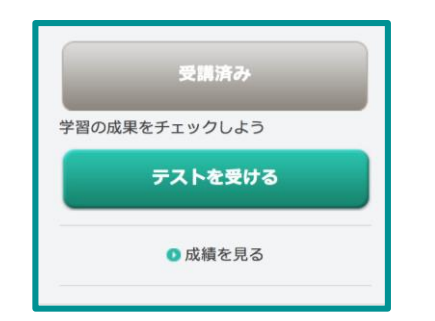

#### ₽. 8\*プ/17<sup>9/07</sup> 生涯教育WEB講座 医師 文字サイズ 大中小 マイページ WEB講座 ライブラリー テストと成績 受講一覧 個人設定 WEB講座 WEB講座 ライブラリー > WEB講座 > 講義詳細 WEBIME 第15回秋季生涯教育セミナー 【医・薬A,I,J】プライマリ・ケア看護学を学ぼう!1 公開期間 講義を受ける 2017.11.12 (日) - 2020.01.01 (水) 学習の成果をチェックしよう 岡山家庭医療センター 松下 明 氏 テストを受ける 広島大学大学院 成人看護開発学 森山 美知子 氏 成績を見る 広島大学 高濱 明香 氏 糖尿病ケアサポートオフィス 中山 法子 氏 単位数:1 ※本講座をすべて視聴すると確認テストを受講できるようになります。確認テスト満点でWEB講座参 加証をPDFで発行します(単位対象外は除く) 【枳栗】 【電影】 プライマン・クア看護等重成ゴロジェクトチームのブロダクトとして、南山堂から【プライマリ・ケ ア看護学(基礎編)】が作年出版されました。プライマリ・ケアにかかりる診療所、中小病院、訪問 看着、振想など様々なエリアで定識される希信接からんに、これだけのことをかパーして欲しいという 思いを読めた作用ならています。非常につき続き、教育なコームの本を受って学びを定めるセ ッション第2弾を3時間×3コマと買れな枠組みで提供します。

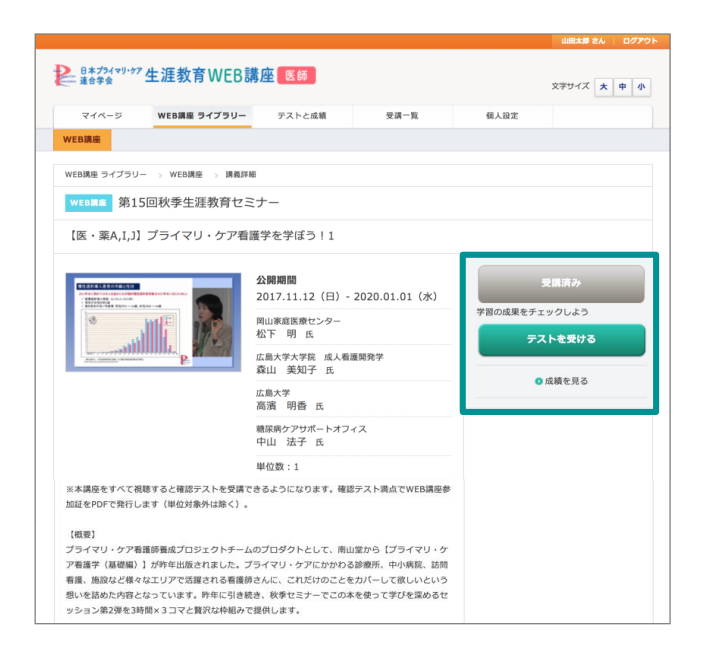

● 確認テストを受ける

講座をすべて視聴すると確認テストを受講できるようになります。「テストを受ける」ボタンをクリックし、 テストを受講してください。確認テスト満点で受講証をPDFで発行します(単位対象外は除く)。

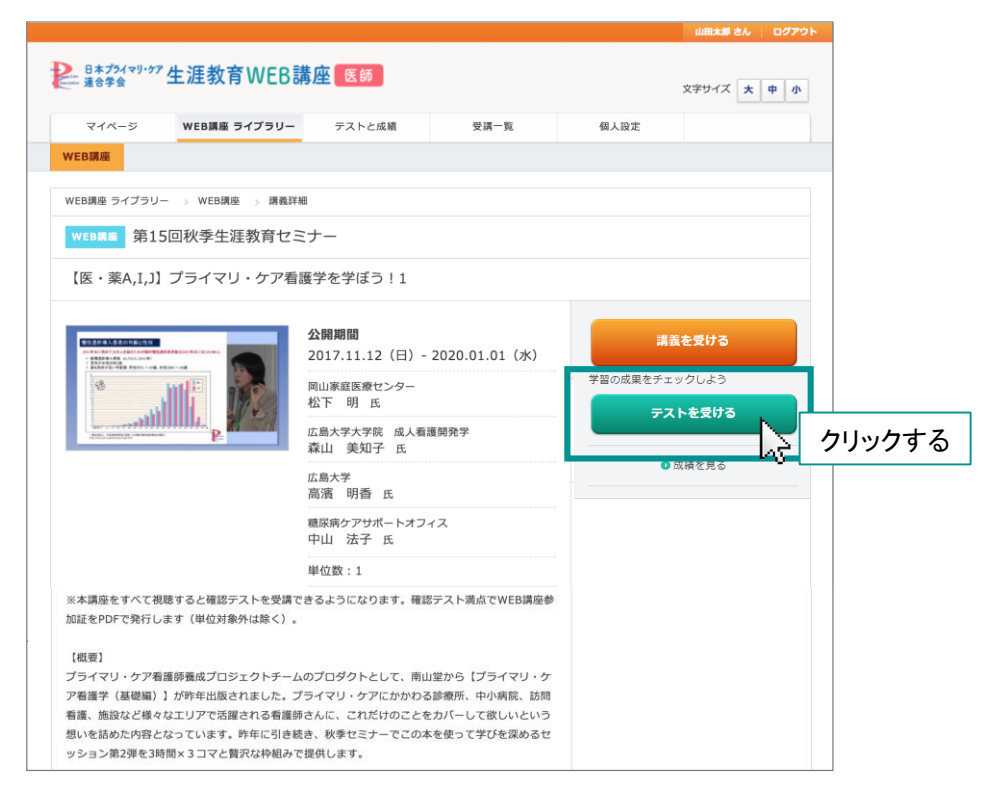

「テスト開始」ボタンをクリックし、設問に解答し、「採点する」ボタンをクリックしてください。

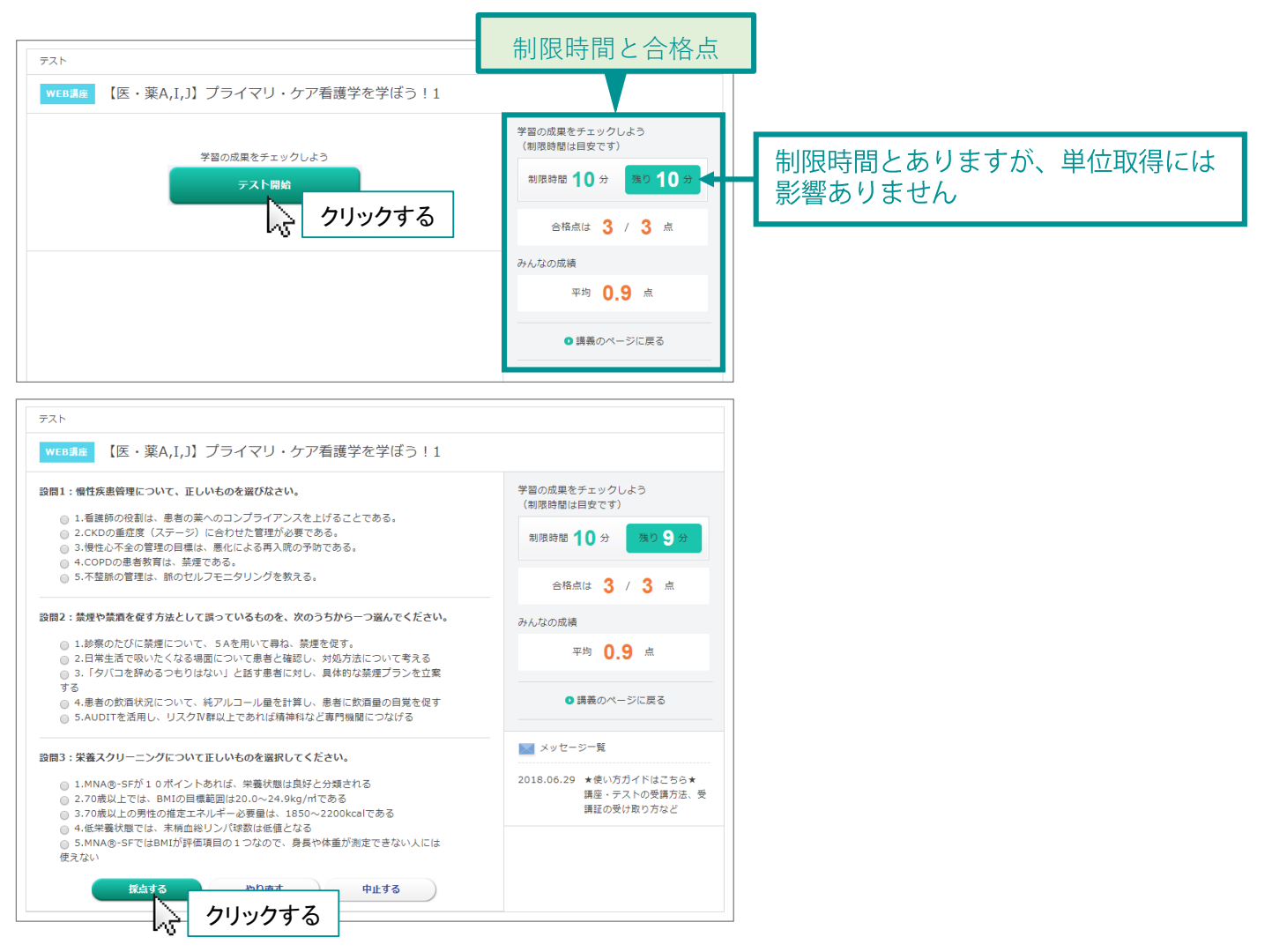

● 受講済み一覧を確認する

「受講一覧」では、受講済みの講座一覧と受講済み単位数が表示されます。「受講一覧」の講座名をクリックし、 「受講証」 ボタンから受講証をダウンロードできます。

|                                          |                                                                                                    |                                                                  |           | 文字サイズ 大                                                                                                    | 中小                                                                                                    |                                                                                         |
|------------------------------------------|----------------------------------------------------------------------------------------------------|------------------------------------------------------------------|-----------|----------------------------------------------------------------------------------------------------|----------------------------------------------------------------------------------------------------|-----------------------------------------------------------------------------------------|
| マイページ                                    | eラーニング                                                                                                    | テストと成績 受講一覧                                                      | 個人設定      |                                                                                                    |                                                                                                    |                                                                                         |
| 研修受講一覧 プロフ                               | マール                                                                                                    |                                                                  |           |                                                                                                    |                                                                                                    |                                                                                         |
| 受講一覧 💿 研修受講一                             | ţ Z                                                                                                    | を講済み単位数合計                                                        |           |                                                                                                    |                                                                                                    |                                                                                         |
| 研修受講一覧                                   |                                                                                                    |                                                                  | 🔛 メッセ     | !ージー覧                                                                                                    |                                                                                                    |                                                                                         |
|                                          |                                                                                                    |                                                                  | 2018.06.2 | 29 受講証の受け取り方                                                                                                    |                                                                                                    |                                                                                         |
| A受講済み単                                   | 位数                                                                                                    | 1単位                                                              |           |                                                                                                    |                                                                                                    |                                                                                         |
|                                          |                                                                                                    | PDFで出力する                                                         |           |                                                                                                    |                                                                                                    |                                                                                         |
| 受講日 すべて 🛊                                | 年 すべて、月                                                                                                    | この条件で 飲り込み                                                       |           |                                                                                                    |                                                                                                    |                                                                                         |
| 受講日                                      | 研修名                                                                                                    | 名 単位数                                                            |           |                                                                                                    |                                                                                                    |                                                                                         |
| 2018年6月29日                               | <ul> <li>ビラーニング</li> <li>【医・薬A,I,J】ブライマリ</li> <li>う11</li> <li>松下明氏(岡山家庭医療</li> <li>森山 美知子氏(広島大学)</li> <li>中山 法子氏(糖尿病ケア5)</li> </ul>                                                                                                    | クリックする<br>学院 成人看護開発<br>パートオフィス)                                  | }t        | 受講済みの詞                                                                                                    | 講座一覧                                                                                                    | <br> <br> <br>                                                                          |
| 而成马德司包                                   |                                                                                                    |                                                                  |           |                                                                                                    |                                                                                                    |                                                                                         |
| ил 195-92, ану ас врк                    |                                                                                                    | 受講証 ●                                                            | 2018.06.2 | 29 受講証の受け取り方                                                                                                    | < プル)                                                                                                    |                                                                                         |
| ₩TTIPS-X ## 8G BK                        | eラーニング<br>【医・薬A,I,J】ブライ<br>松下 明氏(岡山家庭<br>森山 美知子氏(広島)<br>高濱 明香氏(広島大<br>中山 法子氏(糖尿病)                                                                                                    | 受講証<br>マ<br>クリックする<br>は<br>大学大学院 成人看護開発学)<br>ド)<br>アアサポートオフィス)   | 2018.06.2 | 29 受講証の受け取り方<br>● 受講証(サン<br>2018年度日2                                                                                                    | ィプル)<br>本プライマリ<br>Web講座参                                                                                                    | ・ケア連合学会<br>5加証                                                                          |
| ₩THE-X AN BC BK<br>研修名<br>受講日            | eラーニング<br>【医・薬A,I,J] ブライ<br>松下 明氏(同山家庭<br>森山 美知子氏(広島):<br>高濱 明香氏(広島大<br>中山 法子氏(猿原病)<br>2018年6月29日                                                                                                    | 受講証<br>受講証<br>クリックする<br>1<br>た学大学院 成人看護開発学)<br>*)<br>*アサポートオフィス) | 2018.06.2 | 29 受講証の受け取り方<br>● 受講証(サン<br>2018年度日2                                                                                                    | ィプル)<br>本プライマリ<br>Web講座参                                                                                                    | <ul> <li>・ケア連合学会</li> <li>・加証</li> </ul>                                                |
| ₩1195-2248462.88<br>研修名<br>受講日<br>単位数    | eラーニング<br>【医・薬A,I,J】プライ<br>松下 明氏(岡山家庭町<br>森山 美知子氏(広島大<br>中山 法子氏(雄尿病)<br>2018年6月29日                                                                                                    | 受講証<br>マ<br>クリックする<br>1<br>大学大学院 成人看護開発学)<br>デアサポートオフィス)         | 2018.06.2 | 29 受講証の受け取り方<br>● 受講証(サン<br>2018年度日2<br>山田太郎                                                                                                    | ィプル)<br>本プライマリ<br>Web講座参<br><sub>先生</sub>                                                                                                    | ・ケア連合学会<br>加証<br><sup>会員香号</sup><br>0123456                                             |
| ₩TTID->> 240 BLC BK<br>研修名<br>受講日<br>単位数 | eラーニング<br>【医・菜A,I,J】ブライ<br>松下 明氏(岡山家庭<br>森山 美知子氏(広島)<br>高濱 明香氏(広島大<br>中山 法子 氏(加)<br>2018年6月29日<br>1                                                                                                    | 受講証<br>マクリックする<br>ス<br>大学大学院 成人看護開発学)<br>ド)<br>アアサポートオフィス)       | 2018.06.2 | 29 受講証の受け取り方<br>受講証(サン<br>2018年度日7<br>山田太郎<br>第15回秋季生                                                                                                    | <ul> <li>イプル)</li> <li>本プライマリ</li> <li>Web講座参</li> <li>先生</li> <li>運教育セミナー</li> </ul>                                                                      | ・ケア連合学会<br>加証<br><sup>会員番号</sup><br>0123456                                             |
| ₩THE X AN ALL BK<br>研修名<br>受講日<br>単位数    | eラーニング<br>【医・薬A,I,J】プライ<br>松下 明氏(同山家庭町<br>森山 美知子氏(広島大<br>中山 法子氏(雄尿病・<br>2018年6月29日<br>1<br>1<br>※本講座をすべて視聴<br>ります。確認テスト満                                                                                                    | 受講証 の の の の の の の の の の の の の の の の の の の                        | 2018.06.2 | 29 受講証の受け取り方<br>受講証(サン<br>2018年度日本<br>山田太郎<br>第15回秋季生<br>開催日:2017年                                                                                                    | <ul> <li>ノプル)</li> <li>本プライマリ</li> <li>Web講座参</li> <li>先生</li> <li>連教育セミナー</li> <li>11月12日</li> </ul>                                                      | ・ケア連合学会<br>ゆ<br>加証<br><sup> 会員番号</sup><br>0123456                                       |
| 研修名<br>受講日<br>単位数<br>研修内容                | <ul> <li>eラーニング         <ul> <li>医・薬A,I,J] ブライ</li> <li>松下 明氏(同山家庭町<br/>森山 美知子氏(広島大<br/>南浦 明香氏(広島大<br/>中山 法子氏(鶴尻森))</li> </ul> </li> <li>2018年6月29日         <ul> <li>1</li> </ul> </li> <ul> <li>※本講座をすべて視聴<br/>ります。確認テスト満<br/>(単位対象外は除く),</li> <li>【概要】             </li> <li>ブライマリ・ケア看護<br/>として、南山堂から【<br/>昨年出版されました。<br/>小病院、訪問看護、施<br/>さんに、これだけのご<br/>た内容となっています。<br/>本を使って学びを深み<br/>りつけが知った。</li> </ul> </ul>                                                                         | 受講証・・・・・・・・・・・・・・・・・・・・・・・・・・・・・・・・・・・・                          | 2018.06.2 | 29 受講証の受け取り方<br>● 受 講 証 (サ ><br>2018 年度 日 元<br>山田太郎<br>第15回秋季生<br>開催日:2017年<br>満減名<br>【E・薬A, 1,<br>-<br>-<br>-<br>-<br>-<br>-<br>-<br>-<br>-<br>-<br>-<br>-<br>-                         | <ul> <li>ノプル)</li> <li>本プライマリ<br/>Web講座参</li> <li>先生</li> <li>連教育セミナー</li> <li>11月12日</li> <li>J] ブライマリ・</li> <li>2018年7月2日</li> <li>r递合学会明門医・認</li> </ul> | <ul> <li>・ケア連合学会</li> <li>・ケア連合学会</li> <li>・ケア看護学を学ぼう!1</li> <li>定阪更新単位 1 単位</li> </ul> |
| 研修名 受講日 単位数 研修内容                         | <ul> <li>eラーニング         <ul> <li>医・薬A,I,J) ブライ</li> <li>本下明氏(岡山家庭里<br/>森山 英田子氏(広島):</li> <li>高濱明香氏(広島大寺<br/>中山 法子氏(唐泉):</li> <li>2018年6月29日</li> </ul> </li> <li>2018年6月29日</li> <li>1</li> <li>※本講座をすべて視聴<br/>ります。確認テスト満<br/>(単位対象外は除く):</li> <li>【概要】</li> <li>ブライマリ・ケア看護<br/>として、南山堂から【:</li> <li>昨年出版されました。:</li> <li>小病院、訪問看護、施<br/>さんに、これだけのこ<br/>た内容となっています、<br/>本を使って学びを深め<br/>次な枠組みで提供しま</li> <li>III-5 喫煙・アルコー<br/>生)</li> <li>III-5 不整脈・栄養<br/>骨格 120分 (広<br/>山法子先生)</li> </ul> | 又講正 の の の の の の の の の の の の の の の の の の の                        | 2018.06.2 | 29 受講証の受け取り方<br>● 受講証(サン<br>2018 年度日ス<br>山田太郎<br>第15回秋季生<br>開催日:2017年<br>調減名<br>[医・葉A, Ⅰ,<br>-<br>-<br>-<br>-<br>-<br>-<br>-<br>-<br>-<br>-<br>-<br>-<br>-<br>-<br>-<br>-<br>-<br>-<br>- | <ul> <li>ノプル)</li> <li>本プライマリ<br/>Web講座参</li> <li>先生</li> <li></li></ul>                                                                                   | ・ ケア連合学会 加 証                                                                            |